# Come presentare una proposta attraverso il Participant Portal

## Registrazione iniziale della proposta

### Step 1 - Login

Effettuare il login al *Participant Portal* della Commissione Europea da questo indirizzo: <u>http://ec.europa.eu/research/participants/portal/desktop/en/home.html</u>)

N.B. Se non si dispone ancora delle credenziali per il login, prima di iniziare occorre registrarsi, scegliendo il tasto "Register" (a fianco del tasto "Login").

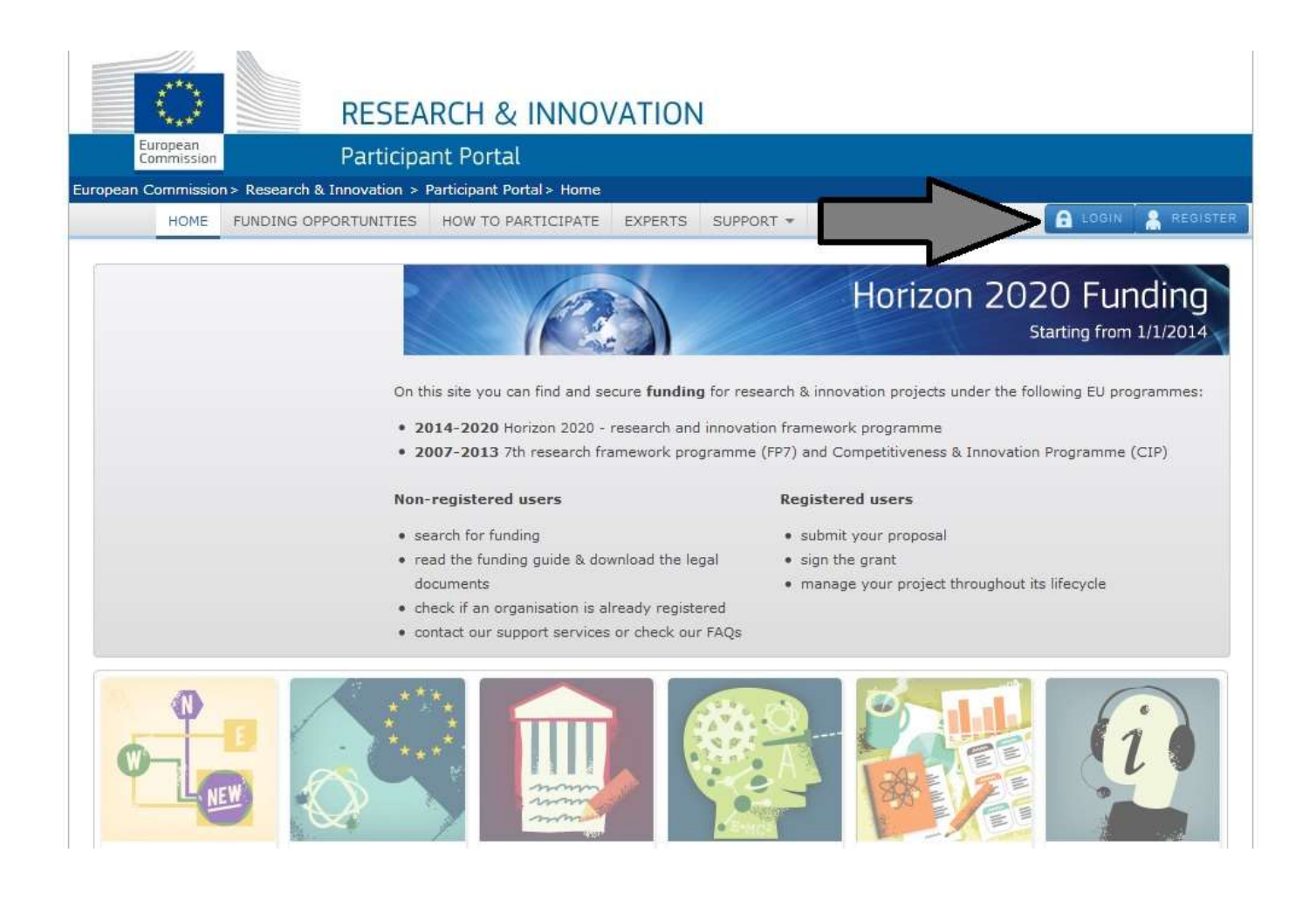

## Step 2 - Scelta del Funding scheme di proprio interesse

- 1. Selezionare "Funding opportunities" per entrare nella sezione bandi
- 2. Selezionare "Calls"
- 3. Selezionare il programma di interesse tra le macrotematiche di Horizon 2020 (oppure cercare per parola chiave nella casella *"filter a call"*)
- 4. Selezionare il bando di interesse

| Commissio                                          |                    | rticipant Portal                                                                                                    |                                                                                          |                                                                                       |  |
|----------------------------------------------------|--------------------|----------------------------------------------------------------------------------------------------|------------------------------------------------------------------------------------------|---------------------------------------------------------------------------------------|--|
| AREA HOME                                          | FUNDING OPPORT     | UNITIES HOW TO PARTICIPATE EXPR                                                                                                    | RTS SUPPORT - Search PP                                                                  | Q. GABRIELE FALZON                                                                    |  |
| ly Organisatior<br>ly Proposal(s)<br>ly Project(s) | n(s)               | Horizon 2020 Ca                                                                                                    | lls for Proposal                                                                         | S                                                                                     |  |
| 1y Notification(s)<br>1y Expert Area               |                    | Leadership in enabling and industrial technologies(LEIT)     Access to risk finance     Innovation in SMEs     Open     Open                                            |                                                                                          |                                                                                       |  |
| Horizon 202<br>Search Topics<br>Calls              | 20                 | Health, demographic change and we<br>Health, demographic change and we<br>Cood security, sustainable agricultur<br>water research<br>Secure, clean and efficient energy | llbeing<br>e and forestry marine and maritime and                                        | inland                                                                                |  |
| Call es 2                                          |                    | Filters only programme and call titles                                                                                                    | FILTER<br>and IDs, for extended search go to the S                                       | earch Topics page,                                                                    |  |
| 201 D                                              | d for Coal & Steel | Sort by O Title O Call                                                                                                    | Id (     Planned Opening Date                                                            | Deadline Date                                                                         |  |
| COSME<br>3rd Health Pro                            | ogramme<br>oramme  | Societal Challenges<br>Energy Efficiency - Market Uptake PDA<br>H2020-EE-2015-4-PDA                                                                                     | Societal Challenges<br>Energy Efficiency - Market Uptake<br>H2020-EE-2015-3-MarketUptake | Societal Challenges<br>Energy Efficiency Research & Innovation<br>H2020-EE-2015-2-RIA |  |
|                                                    |                    | Deadlines: 04/06/2015<br>Opening Date: 10/12/2014                                                                                                    | Deadlines: 04/06/2015<br>Opening Date: 10/12/2014                                        | Deadlines: 04/06/2015<br>Opening Date: 10/12/2014                                     |  |
| FP7 & CIP Pr<br>2007-2013                          | ogrammes           | Societal Challenges<br>Energy Efficiency - PPP EeB and SPIRE                                                                                                    |                                                                                          |                                                                                       |  |
| Calls<br>Call Updates                              |                    | Deadlines: 04/02/2015                                                                                                    | 4                                                                                        |                                                                                       |  |
| Other Evadion                                      | Opportunities      | opening bate: 50/05/2014                                                                                                    |                                                                                          |                                                                                       |  |

Dopo avere selezionato il bando, è necessario scegliere il topic specifico fra quelli proposti dalla call:

| Commission                                                                                                    | Par                                                                   | ticipant Portal                                                                                                    |  |  |  |  |  |
|----------------------------------------------------------------------------------------------------|-----------------------------------------------------------------------|----------------------------------------------------------------------------------------------------|--|--|--|--|--|
| pean Commission> R                                                                                                    | esearch & Innovatio                                                   | on> Participant Portal> Opportunities                                                                                                    |  |  |  |  |  |
| AREA HOME FU                                                                                                    | NDING OPPORTUNI                                                       | TIES HOW TO PARTICIPATE EXPERTS SUPPORT - Search PP                                                                                                    |  |  |  |  |  |
| 4γ Organisation(s)                                                                                                    |                                                                       |                                                                                                    |  |  |  |  |  |
| 1y Proposal(s)                                                                                                    |                                                                       |                                                                                                    |  |  |  |  |  |
| ly Project(s)                                                                                                    |                                                                       | ENERGY EFFICIENCY - PPP EEB AND SPIRE TOPICS                                                                                                    |  |  |  |  |  |
| ly Notification(s)                                                                                                    |                                                                       | H2020-EE-2015-1-PPP Sub call of: H2020-EE-2014-2015                                                                                                    |  |  |  |  |  |
| Horizon 2020                                                                                                    |                                                                       | Budget     50-59-501,400     Deadmine Date     04-02-2013       Budget     €19,550,000     Main Pillar     Societal Challenges       Status     Open     OJ reference     OJ C361 of 11. December 2013                                                                                                    |  |  |  |  |  |
| Calls                                                                                                    |                                                                       |                                                                                                    |  |  |  |  |  |
| Call Updates                                                                                                    |                                                                       |                                                                                                    |  |  |  |  |  |
|                                                                                                    |                                                                       | Call description Call documents Get support                                                                                                    |  |  |  |  |  |
| 2014-2020<br>Research Fund for Co                                                                                                    | mmes                                                                  | Call summary                                                                                                    |  |  |  |  |  |
| COSME<br>COSME<br>3rd Health Programm<br>Consumer Programm                                                                                                    | mmes<br>oel & Steel<br>me                                             | Call summary Topic EE 2: will be implemented under the PPP on Energy-efficient Buildings. The activities are expected to be implemented at Technology Readiness Level (TRL) 5-7 (please see part G of the General Annexes) Topic EE2: Work Programme H2020 2014-2015 / 10. Secure, clean and efficient energy: H2020-EE-2014/2015 + More                                                                                                    |  |  |  |  |  |
| 2014-2020<br>Research Fund for Co<br>COSME<br>3rd Health Programm<br>Consumer Programm                                                                                                    | mmes                                                                  | Call summary Topic EE 2: will be implemented under the PPP on Energy-efficient Buildings. The activities are expected to be implemented at Technology Readiness Level (TRL) 5-7 (please see part G of the General Annexes) Topic EE2: Work Programme H2020 2014-2015 / 10. Secure, clean and efficient energy: H2020-EE-2014/2015 + More Call updates                                                                                                    |  |  |  |  |  |
| Consumer Program<br>Consumer Program<br>FP7 & CIP Program<br>Collis                                                                                                    | mmes<br>me<br>me<br>mmes                                              | Call summary Topic EE 2: will be implemented under the PPP on Energy-efficient Buildings. The activities are expected to be implemented at Technology Readiness Level (TRL) 5-7 (please see part G of the General Annexes) Topic EE2: Work Programme H2020 2014-2015 / 10. Secure, clean and efficient energy: H2020-EE-2014/2015 + More Call updates . 18-12-2014 17:14:28                                                                                                    |  |  |  |  |  |
| Consumer Program<br>Consumer Program<br>Consumer Program<br>Consumer Program<br>Consumer Program<br>Consumer Program<br>Consumer Consumer<br>Consumer Program<br>Consumer Program<br>Consumer Pr | mmes<br>bal & Steel<br>me<br>me<br>me<br>me<br>me<br>solution<br>mmes | Call summary Topic EE 2: will be implemented under the PPP on Energy-efficient Buildings. The activities are expected to be implemented at Technology Readiness Level (TRL) 5-7 (please see part G of the General Annexes) Topic EE2: Work Programme H2020 2014-2015 / 10. Secure, clean and efficient energy: H2020-EE-2014/2015 + More Call updates . 18-12-2014 17:14:28 After the update to the Horizon 2020 Work Programme 2014-2015 f 10 December 2014 , the + More                                                                                                    |  |  |  |  |  |
| Consumer Program<br>Consumer Program<br>Consumer Program<br>FP7 & CIP Program<br>Calls<br>Call Updates                                                                                                    | mmes<br>me<br>me<br>me<br>mmes<br>mmes                                | Call summary Topic EE 2: will be implemented under the PPP on Energy-efficient Buildings. The activities are expected to be implemented at Technology Readiness Level (TRL) 5-7 (please see part G of the General Annexes) Topic EE2: Work Programme H2020 2014-2015 / 10. Secure, clean and efficient energy: H2020-EE-2014/2015 + More Call updates . 18-12-2014 17:14:28 After the update to the Horizon 2020 Work Programme 2014-2015 of 10 December 2014 , the + More Topics and submission service                                                                                                    |  |  |  |  |  |
| COSME<br>COSME<br>3rd Health Programm<br>Consumer Programm<br>FP7 & CIP Program<br>Collis<br>Collis<br>Coll Updates<br>Other Funding Opport                                                                                                    | mmes<br>col & Steel<br>me<br>me<br>mmmes<br>mmmes<br>mmmes            | Call summary         Topic EE 2: will be implemented under the PPP on Energy-efficient Buildings. The activities are expected to be implemented at Technology Readiness Level (TRL) 5-7 (please see part G of the General Annexes).         . Topic EE: Work Programme H2020 2014-2015 / 10. Secure, clean and efficient energy: H2020-EE-2014/2015         + More         Call updates         . 18-12-2014 17:14:28         After the update to the Horizon 2020 Work Programme 2014-2015of 10 December 2014 , the         + More         Topics and submission service         To access the Submission Service, please select the TOPIC of your interest and then open the Submission Service tab. To access existing draft proposals, please login to the portal and select My Proposals from the My Area menu.                                                                                              |  |  |  |  |  |
| Contenent European<br>Research Fund for Co<br>COSME<br>3rd Health Programm<br>Consumer Programm<br>FP7 & CIP Progra<br>2007-2013<br>Calls<br>Call Updates                                                                                                    | mmes                                                                  | Call summary         Topic EE 2: will be implemented under the PPP on Energy efficient Buildings. The activities are expected to be implemented at Technology Readiness Level (TRL) 5-7 (please see part G of the General Annexes).         . Topic EE2: Work Programme H2020 2014-2015 / 10. Secure, clean and efficient energy: H2020-EE-2014/2015         + More         Call updates         . 18-12-2014 17:14:28         After the update to the Horizon 2020 Work Programme 2014-2015of 10 December 2014 , the         + More         Topics and submission service         To access the Submission Service, please select the TOPIC of your interest and then open the Submission Service tab.         To access the Submission Service, please select the TOPIC of your interest and then open the My Area menu.         Topic: EE-02-2015: Buildings design for new highly energy performing buildings |  |  |  |  |  |

Una volta all'interno della pagina del topic di interesse, selezionare:

- 1."Submission service"
- 2. "Start submission"

| Commission                                                                                                    | Pa                | rticipant Portal                                                                                                    |                                                                                                    |                                                                                                    |                                                 |                            |
|----------------------------------------------------------------------------------------------------|-------------------|----------------------------------------------------------------------------------------------------|----------------------------------------------------------------------------------------------------|----------------------------------------------------------------------------------------------------|-------------------------------------------------|----------------------------|
| pean Commission >                                                                                                    | Research & Innov  | vation > Participant Portal > Op                                                                                                    | portunities                                                                                                   |                                                                                                    |                                                 |                            |
| AREA HOME P                                                                                                    | UNDING OPPORTI    | INITIES HOW TO PARTICIPA                                                                                                    | TE EXPERTS SU                                                                                                 | PPORT - Search P                                                                                   | P Q                                             |                            |
| Iv Organisation(s)                                                                                                    |                   |                                                                                                    |                                                                                                    |                                                                                                    |                                                 |                            |
| My Proposal(s)                                                                                                    |                   |                                                                                                    |                                                                                                    |                                                                                                    |                                                 |                            |
| My Project(s)                                                                                                    |                   | Energy Efficiency - PPP EeB and SPIRE topics                                                                                                    |                                                                                                    |                                                                                                    |                                                 |                            |
| My Notification(s)                                                                                                    |                   | H2020-EE-2015-1-PPP                                                                                                    |                                                                                                    |                                                                                                    | 5ub call o                                      | f: H2020-EE-2014-2015      |
| My Expert Area                                                                                                    |                   | Opening Date<br>Publication date<br>Total Call Budget                                                                                                    | 30-09-2014<br>11-12-2013<br>€19,560,000                                                                       | Deadline Date<br>Main Pillar                                                                       | 04-02-2015 17:00:0<br>Societal Challenges       | 0 (Brussels local time)    |
| Horizon 2020                                                                                                    |                   | Status                                                                                                    | Open                                                                                                    | 0) reference                                                                                       | O) C361 of 11. Dece                             | mber 2013                  |
| Search Topics                                                                                                    |                   |                                                                                                    |                                                                                                    |                                                                                                    | 1                                               |                            |
| Collo                                                                                                    |                   | <u>Topic:</u> Bundings o                                                                                                    | lesign for new high                                                                                           | ny energy perform                                                                                  | ing buildings                                   | EE-02-2015                 |
| Call Updates                                                                                                    |                   | Tanir Description Ton                                                                                                    | Conditions & Docum                                                                                            | Submission 5                                                                                       | 1                                               | <u> </u>                   |
|                                                                                                    |                   | And the second second s |                                                                                                    |                                                                                                    | <u> </u>                                        |                            |
| Other EU Progra<br>2014-2020                                                                                          | immes             | To access the Electronic Si                                                                                                    | bmission Service of th                                                                                        | e topic, please select                                                                             | the type of action t                            | hat is most relevant to    |
| Research Fund for Coal & Steel                                                                                        |                   | your proposal from the list below and click on the 'Start Submission' button. You will then be asked to confirm your                                                                                                    |                                                                                                    |                                                                                                    |                                                 |                            |
| Hesewich Fund for C                                                                                                   |                   | choice or the type or action, the topic for the call, as these cannot be changed subsequently in the submission system<br>Upon confirmation you will be linked to the correct entry point.                                                                                                    |                                                                                                    |                                                                                                    |                                                 |                            |
| COSAE                                                                                                    |                   | Obeu contrimation Aon will                                                                                                    | De micen in the corre                                                                                         | ct entry point.                                                                                    |                                                 |                            |
| COSINE                                                                                                    | me                | To access existing draft pro                                                                                                    | openals for this topic, p                                                                                     | ct entry point.<br>please login to the Par                                                         | ticipant Portal and se                          | lect the My Proposals pag  |
| COSI/62<br>Srd Health Program                                                                                         | me                | To access existing draft pro<br>of the My Area section.                                                                                                    | opesals for this topic, (                                                                                     | ct entry point.<br>please login to the Par                                                         | ticipant Portal and se                          | lect the My Proposals pag  |
| COS/rez<br>Srd Health Program<br>Consumer Program                                                                     | me<br>me          | Open contrination you will<br>To access existing draft pri<br>of the My Area section.                                                                                                    | openals for this topic, (                                                                                     | ct entry point.                                                                                    | ticipant Portal and se                          | lect the My Proposaio pag  |
| Assession - Und Tor C<br>COS/VE<br>Sid Health Program<br>Consumer Program                                             | me                | To access existing draft pro<br>of the My Area section.                                                                                                    | openals for this topic, p                                                                                     | ct entry point.<br>please login to the Par                                                         | ticipant Portal and se                          | lect the My Proposals pag  |
| Ecoswe<br>Sid Health Program<br>Consumer Program                                                                      | me<br>me          | To access existing draft pr<br>of the My Area section.<br>Type of Action                                                                                                    | openals for this topic, i<br>Innovation action [1]<br>Suildings design for ne                                 | ct entry point.<br>please login to the Par<br>()<br>w highly energy perfo                          | ticipant Portal and se<br>rming buildings - EE- | Inct the My Proposals pag  |
| Externet - Long Tor C<br>COSIVE<br>3rd Health Program<br>Consumer Program<br>5PP7 & CIP Program<br>2007-2013<br>Cells | me<br>me<br>ammes | To access existing draft pr<br>of the My Area section.<br>Type of Action                                                                                                    | spesals for this topic, j<br>Innovation action [Li<br>Suildings design for ne                                 | ct entry point.<br>please login to the Par<br>A]<br>w highly energy perfo                          | ticipant Portal and se<br>rming buildings - EE- | Inter the My Proposals pag |
| Exercit - Long Tor C<br>COS/VE<br>3rd Health Program<br>Consumer Program<br>2007-2013<br>Cells<br>Call Updates        | me<br>me<br>ammes | Open continuation you will<br>To access existing draft pr<br>of the My Area section.<br>Type of Action 1<br>Topic 1<br>Guidance on proposal s                                                                                                    | possils for this topic, p<br><b>Innovation action [1</b><br>Suildings design for ne<br>ubmission : <u>H20</u> | Al entry point.<br>please login to the Par<br>Al<br>w highly energy performance<br>120 ONLINE MANU | ticipant Portal and se<br>rming buildings - EE- | Inct the My Proposals pag  |

HORIZON 2028 RESEARCH ON EUROPA CORDES OURF

### Quindi confermare la scelta effettuata:

| opic: Buildi | ngs design for new highly energy performing buildings - EE-02- |
|--------------|----------------------------------------------------------------|
| 015          |                                                                |
| ype of Acti  | on: Innovation action [IA]                                     |
| Call: Energy | Efficiency - PPP EeB and SPIRE topics                          |
|              |                                                                |

### Step 3 – Compilazione pagina Create a draft proposal

- 1. Sezione Your organisation: inserire il PIC di UniFe (999839626)
- 2. Sezione *Your Role*: se si è responsabile scientifico del progetto selezionare "Main contact", altrimenti "Contact person"
- 3. Sezione *Your Proposal*:
  - Inserire l'Acronimo del progetto;
  - Inserire un breve riassunto del progetto che si intende presentare; è un dato obbligatorio, ma può essere modificato in qualsiasi momento (fino alla Submission);

|                                                                                                 | FUNDING SCHEME                                 | CREATE DRAFT                                                                 | PARTIES                                                | EDIT PROPOSAL                                     | SUBMIT     |  |  |
|-------------------------------------------------------------------------------------------------|------------------------------------------------|------------------------------------------------------------------------------|--------------------------------------------------------|---------------------------------------------------|------------|--|--|
| Step 3                                                                                          |                                                | Create a Draft Proposal                                                      |                                                        |                                                   |            |  |  |
| H2020-EE-201                                                                                    | 5-1-PPP                                        | Please enter the following inform with a star (*) are <b>mandatory</b> .     | nation to create a draft pr                            | roposal. Please note that fields                  | marked     |  |  |
| Gabriele Fa                                                                                     | Izoni                                          | Your organisation                                                            |                                                        |                                                   |            |  |  |
| EE-02-2015                                                                                      | ;                                              | PIC* (2) 999839626 SH                                                        | iort name* 👩                                           |                                                   |            |  |  |
| E IA                                                                                            |                                                | UNIFE 1                                                                      |                                                        |                                                   |            |  |  |
| 04 February 20<br>Brussels L                                                                    | 015 17:00:00<br>Local Time                     | 999839626 UNI                                                                | FE SAVONAROLA 9 FERRA                                  | RA, IT VAT:IT00434690384                          |            |  |  |
| 43 days left until closure Organisatic I have been previously associated with. Click to select. |                                                |                                                                              |                                                        |                                                   |            |  |  |
| Configuration (<br>You're using<br>Windows, A<br>(version 11,1)<br>installed                    | OK<br>Chrome 39 on<br>dobe Reader<br>0,9,0) is | PIC: 999839626<br>UNIFE<br>SAVONAROLA 9<br>FERRARA, IT<br>VAT: ITOD434890384 |                                                        | Search for your organisation                      | PIC search |  |  |
| For more int                                                                                    | formation, please<br>User Guide                | Your Role 2                                                                  |                                                        |                                                   |            |  |  |
| consult the Oser Guide.                                                                         |                                                | Please indicate your role in this proposal                                   |                                                        |                                                   |            |  |  |
|                                                                                                 |                                                | Main contact                                                                 |                                                        |                                                   |            |  |  |
|                                                                                                 |                                                | Contact person                                                               |                                                        |                                                   |            |  |  |
| 3                                                                                               |                                                | Your Proposal                                                                |                                                        |                                                   |            |  |  |
|                                                                                                 |                                                | Please choose an acronym for<br>section of the submission form               | your proposal. It will app<br>Part A and can also be u | ear also in the "General Inform<br>updated there. | nation"    |  |  |
|                                                                                                 |                                                | Acronym*                                                                     |                                                        | Please restrict acronym to latin<br>only          | characters |  |  |
|                                                                                                 |                                                | Short Summary (max. 2000<br>characters)*<br>Character count:                 |                                                        |                                                   |            |  |  |
|                                                                                                 |                                                |                                                                              |                                                        |                                                   | next > >   |  |  |

A questo punto, selezionando il tasto "next", il draft viene inviato al sistema, che genera il codice identificativo del progetto. Dopo avere accettato i termini e le condizioni di utilizzo del sito, se la procedura è andata a buon fine apparirà il seguente messaggio di conferma:

# Draft proposal TEST created

Dear Gabriele Falzoni,

You have successfully created draft proposal TEST for the call H2020-EE-2015-1-PPP.

You can continue editing your proposal now or access it at a later time (before the deadline 2015-02-04 17:00:00 Brussels Local Time) from <u>Participant Portal</u> by accessing the <u>My</u> <u>Proposals</u> tab (https://ec.europa.eu/research/participants/portal/desktop/en/proposals/index.html).

An email containing this information has been sent to the email address *flzgrl@unife.it* (which is associated with your ECAS account *nfalzoga*).

Continue with this proposal

Go to My Proposals

×

1

#### Step 4 – Compilazione pagina Parties

In questa sezione si inseriscono ulteriori partner e contact persons:

- 1. Selezionare "Add partner organisation" per aggiungere altri partecipanti al progetto, per ciascuno si dovrà indicare PIC dell'istituzione e indirizzo e-mail della persona di contatto.
- 2. (Opzionale) Selezionare l'icona "+" di fianco a "Contact" per autorizzare ulteriori nominativi ad accedere al progetto.

NB: nel caso di bandi che prevedano la presentazione della proposta in due fasi (c.d. *two-stage submission*) nella fase 1 va indicata solamente l'organizzazione coordinatrice, mentre gli altri partner del progetto vanno elencati solamente nella "Part B", descritta nel successivo Step 5.

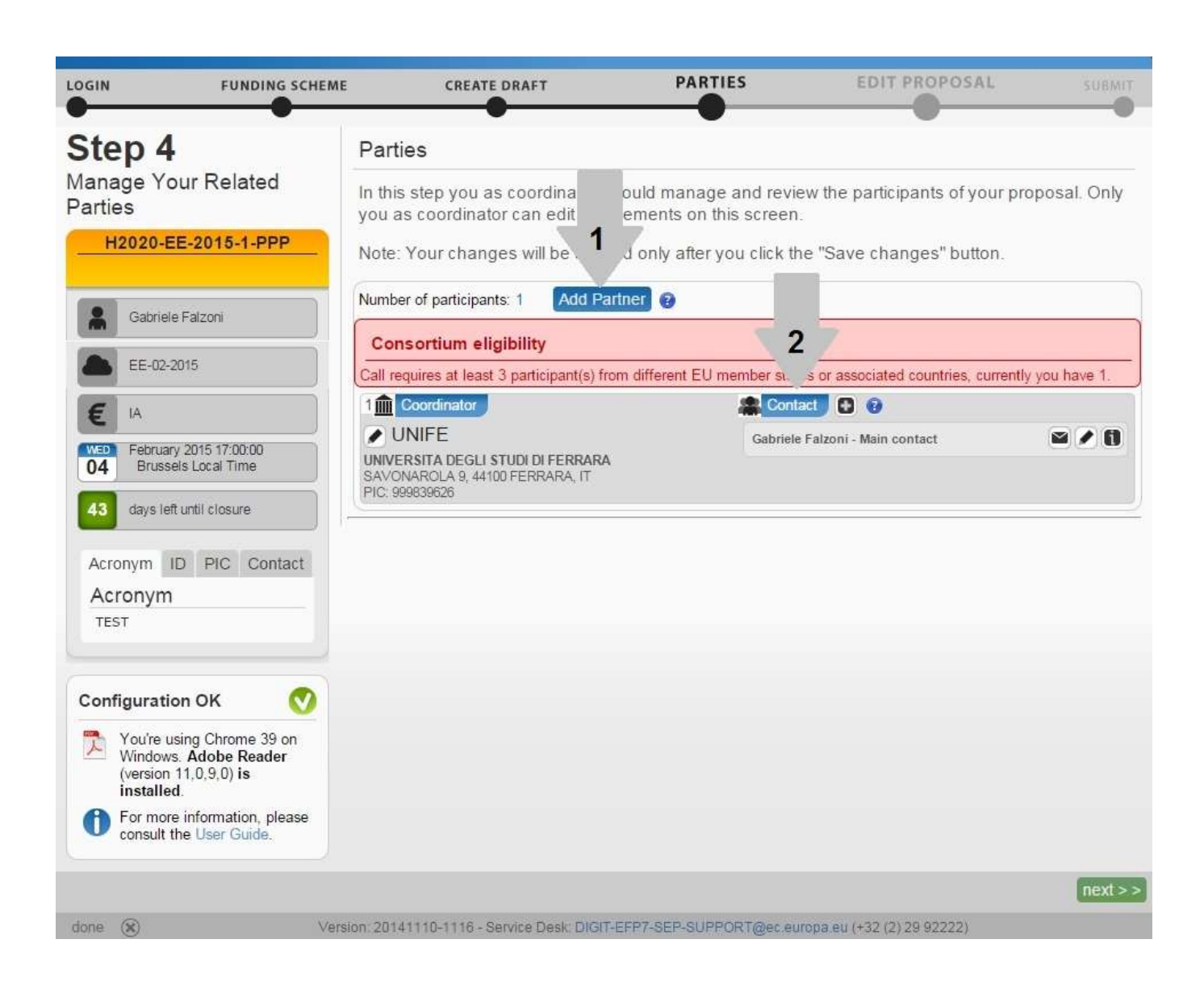

### Step 5 – Pagina Edit proposal

Questa sezione è dedicata alla modulistica:

- 1. Selezionare "edit forms" per aprire e compilare i moduli amministrativi
- 2. Selezionare "download templates" per scaricare la *Part B*, modello da seguire nel la redazione del progetto vero e proprio, e gli eventuali allegati (attenzione: il sistema elenca tutti i possibili allegati, in base alla *call* alcuni possono essere obbligatori e altri facoltativi)

Mentre gli "Administrative forms" vanno compilati on-line, il progetto di ricerca va redatto offline sul formulario *Part B*, unitamente agli allegati necessari, e successivamente caricato nel sistema in formato pdf.

| LOGIN FUNDING SCHEM                                                                       | E CREATE DRAFT                                                                       | PARTIES                   | EDIT PROPOSAL                 |         | SUBMIT |  |  |
|-------------------------------------------------------------------------------------------|--------------------------------------------------------------------------------------|---------------------------|-------------------------------|---------|--------|--|--|
| Step 5                                                                                    | Edit Proposals' Forms                                                                |                           | •                             |         |        |  |  |
| Edit Proposal                                                                             | In this step you can edit the administrative forms and upload the proposal itself. 📀 |                           |                               |         |        |  |  |
| H2020-EE-2015-1-PPP                                                                       | WARNING: This proposal contains changes that have not yet been submitted             |                           |                               |         |        |  |  |
| Gabriele Falzoni                                                                          | Administrative Forms                                                                 |                           |                               |         |        |  |  |
| EE-02-2015                                                                                | Edit will open the forms in Adob                                                     | e Reader. 🕑               |                               |         |        |  |  |
| E IA                                                                                      | edit                                                                                 | forms view history        | print preview                 |         |        |  |  |
| WED February 2015 17:00:00<br>04 Brussels Local Time                                      | Part B and Annexes                                                                   |                           |                               |         |        |  |  |
| 43 days left until closure                                                                | In this section you may upload other requested attachments.                          | the technical annex of th | ne proposal (in PDF format on | ly) and | l any  |  |  |
| Acronym ID PIC Contact<br>Acronym                                                         | download templates                                                                   |                           |                               |         |        |  |  |
| TEST                                                                                      | Technical Annex Section up                                                           | load                      |                               | ⊗       | 0      |  |  |
| Configuration OK                                                                          | Technical Annex Section Up<br>4-5                                                    | load                      |                               | 8       | 0      |  |  |
| You're using Chrome 39 on<br>Windows. Adobe Reader<br>(version 11,0,9,0) is<br>installed. | Optional annex 3: Ethics - up<br>Supporting Document(s)                              | load                      |                               |         | 0      |  |  |
| For more information, please consult the User Guide.                                      |                                                                                      |                           |                               |         |        |  |  |
|                                                                                           |                                                                                      |                           | <                             | idate   | submit |  |  |

E' sempre possibile tornare agli *step* precedenti, anche per modifiche e integrazioni, selezionando la relativa icona verde in fondo alla pagina.

Il tasto "validate" effettua un controllo sulla documentazione (segnalando, ad esempio, se mancano parti obbligatorie); selezionando "submit" il progetto viene inviato per la valutazione ma, fino alla scadenza del bando, è possibile inviare nuove versioni del progetto, ciascuna delle quali sostituirà quella precedentemente trasmessa.

Si suggerisce pertanto di caricare il progetto e selezionare "submit" al termine di ogni sessione di lavoro: in tal modo nel sistema sarà sempre presente la versione più aggiornata.